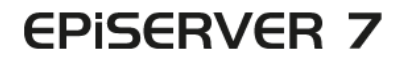

## PLATFORM

| Dearboard       CASE       EPGERVER 10: 10: 10: 10: 10: 10: 10: 10: 10: 10:                                                                                                    |                                                                                                    |                                           |                                                                                                    |                                                                                                    |                      |
|----------------------------------------------------------------------------------------------------|----------------------------------------------------------------------------------------------------|-------------------------------------------|----------------------------------------------------------------------------------------------------|----------------------------------------------------------------------------------------------------|----------------------|
| stated     EPiServer Add-ons       Skrver Bda     EPiServer Add-ons       skrver Bda     EPiServer Social Reach       skrver Bda     EpiServer Social Reach       skrver Bda     EpiServer Social Reach       beske information     EpiServer Social Reach       Beske information     EpiServer Social Reach       Beske information     EpiServer Social Reach       Beske information     EpiServer Social Reach       Beske information     EpiServer Social Reach       Beske information     EpiServer Social Reach       Beske information     EpiServer Social Reach       Beske information     EpiServer Social Reach       Beske information     EpiServer Dathetic Besker       Beske information     EpiServer Dathetic Besker       Beske information     EpiServer Dathetic Besker       Beske information     EpiServer Bathetic Besker       Beske information     EpiServer Bathetic Besker       Besker information     EpiServer Bathetic Besker       Besker information     Episerver Bathetic Besker | tated       EPSever Add-ons         Streve Nasi<br>ter Avan Addons       Image: Discret Addons       Image: Discret Addons         Streve Nasi<br>ter Avan Addons       Image: Discret Addons       Image: Discret Addons         Image: Discret Addons       Image: Discret Addons       Image: Discret Addons         Image: Discret Addons       Image: Discret Addons       Image: Discret Addons         Image: Discret Addons       Image: Discret Addons       Image: Discret Addons         Image: Discret Addons       Image: Discret Addons       Image: Discret Addons         Image: Discret Addons       Image: Discret Addons       Image: Discret Addons         Image: Discret Addons       Image: Discret Addons       Image: Discret Addons         Image: Discret Addons       Image: Discret Addons       Image: Discret Addons                                                                                                    | Dashboard CMS Add                         | lons                                                                                                    |                                                                                                    | EPISERVER ⑦ ? ⊥ anhe |
| Sever Bus<br>or drawy Add and<br>Sales     FNS ever<br>GoogleAnalytics<br>Index editors and traviants<br>in Bristever     FNS ever Social Reach<br>Information       Name Andremation     Endex editors and traviants<br>in Bristever     FNS ever Social Reach<br>Information       Dependencies: EDScruer DatherDoenduch<br>Google.Anal Google.AnalAntoss.30     EPServer Social Reach<br>Information       Dependencies: EDScruer DatherDoenduch<br>Google.Anal Google.AnalAntoss.30     EPServer Social Reach<br>Information       Tage: EDScruer DatherDoenduch<br>Information     Tage: EDScruer DatherDoenduch<br>Information                                                                                                    | Saves Bisk<br>Affers Johnson<br>Kers<br>Kers<br>Ke | talled<br>Server Add-ons                  | EPiServer Add-ons                                                                                                    |                                                                                                    |                      |
| Install Install                                                                                                    |                                                                                                    | Server Beta<br>nd -Party Add-ons<br>dates | EPServer<br>GogleAnalytics<br>Dakes editors add tracting<br>in therewer<br>Next Information<br>Dependencies: ICServer: Oxfordiescold<br>Coston Acids Coston Acids Advectors | EPServer Social Reach<br>Indexe on secial channels<br>a unified www.space<br>Hore Information<br>Dependencies: Efficience: Castword.caen.butch<br>Tages: Efficience:Entranductor |                      |
|                                                                                                    |                                                                                                    |                                           | Install                                                                                                    | Install                                                                                                    |                      |
|                                                                                                    |                                                                                                    |                                           |                                                                                                    |                                                                                                    |                      |
|                                                                                                    |                                                                                                    |                                           |                                                                                                    |                                                                                                    |                      |
|                                                                                                    |                                                                                                    |                                           |                                                                                                    |                                                                                                    |                      |
|                                                                                                    |                                                                                                    |                                           |                                                                                                    |                                                                                                    |                      |
|                                                                                                    |                                                                                                    |                                           |                                                                                                    |                                                                                                    |                      |
|                                                                                                    |                                                                                                    |                                           |                                                                                                    |                                                                                                    |                      |
|                                                                                                    |                                                                                                    |                                           |                                                                                                    |                                                                                                    |                      |
|                                                                                                    |                                                                                                    |                                           |                                                                                                    |                                                                                                    |                      |
|                                                                                                    |                                                                                                    |                                           |                                                                                                    |                                                                                                    |                      |
|                                                                                                    |                                                                                                    |                                           |                                                                                                    |                                                                                                    |                      |
|                                                                                                    |                                                                                                    |                                           |                                                                                                    |                                                                                                    |                      |

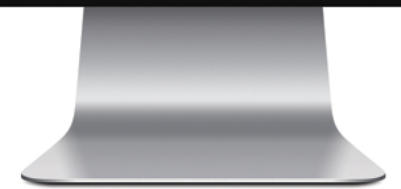

# Håndbok

## **EPiSERVER**

Copyright © EPiServer AB Håndbok – EPiServer 7 Platform Utgave A, 2012

## Innholdsfortegnelse

| Innholdsfortegnelse      | 3 |
|--------------------------|---|
| Om EPiServer-plattformen | 5 |
| Dashbord                 | 5 |
| Gadgeter                 | 8 |
| Søk                      |   |
| System for tillegg       |   |
| Live Monitor             |   |
|                          |   |

## **Om EPiServer-plattformen**

**EPiServer-plattformen** med OnlineCenter er det vanligste rammeverket som brukes av EPiServerproduktene og som inneholder funksjoner som er tilgjengelige med alle produktinstallasjonene. OnlineCenter byr på en oversikt med enkel tilgang til alle installerte systemer. Herfra kan du også få tilgang til den elektroniske hjelpen, utføre globale søk og tilpasse innstillingene.

Den **global menyen** øverst gjør navigasjonen på webområdet ditt integrert for alle systemene. Dette er et modulområde som også kan brukes til å gi tilgang til produkter fra andre produsenter som er integrert med EPiServer-produkter.

Avhengig av hvilket system du velger i menyen, endres undermenyen i andre rad til å vise funksjonene for det spesifikke systemet.

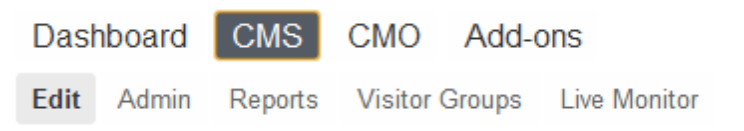

Alternativet *Dashbord* inneholder et tilpasningsbart område hvor du kan legge til gadgeter til å støtte deg i ditt daglige arbeid. En **gadget** er et lite program tilgjengelig fra **dashbordet** i EPiServer OnlineCenter og ressursfeltet og navigasjonsfeltet i EPiServer CMS. En rekke gadgeter leveres klare til bruk med hvert EPiServer-produkt, se den produktspesifikke brukerdokumentasjonen. Du kan bruke noen av gadgetene med andre enheter, f.eks. iPhone og iPad. Du kan også utvikle og tilpasse dine egne gadgeter etter behov, se *EPiServer Framework SDK*.

Alternativet **Tillegg** i den globale menyen gir tilgang til *add-on system* hvor du kan håndtere tillegg og oppgraderinger for både EPiServer- og moduler fra andre produsenter.

EPISERVER 🔇 ? 💄 📖 🔍 🔍

Delen øverst til høyre i den globale menyen har følgende alternativer:

- Når du klikker på EPiServer-logoen, kommer du til www.episerver.com.
- Ved å klikke på jordklodesymbolet får du visningsalternativer for webområder.
- Ved å klikke på ? får du tilgang til den elektroniske hjelpen for de ulike produktene i installasjonen din.
- Brukerprofilsymbolet gir tilgang til personlige systeminnstillinger. Herfra kan du også Logg ut.
- Hvis du klikker på forstørrelsesglasset, kan du foreta et globalt søk.

## Dashbord

**Dashbord** er et personlig område som brukes til samling og visning av viktig webområdeinformasjon. Dashbordet er også et tilleggsmodulområde der du kan legge til tilpassede gadgeter for å presentere informasjon eller gi rask tilgang til vanlige oppgaver eller ofte brukte funksjoner. Det kan for eksempel være visning nylig endrede sider eller overvåking av et webskjema.

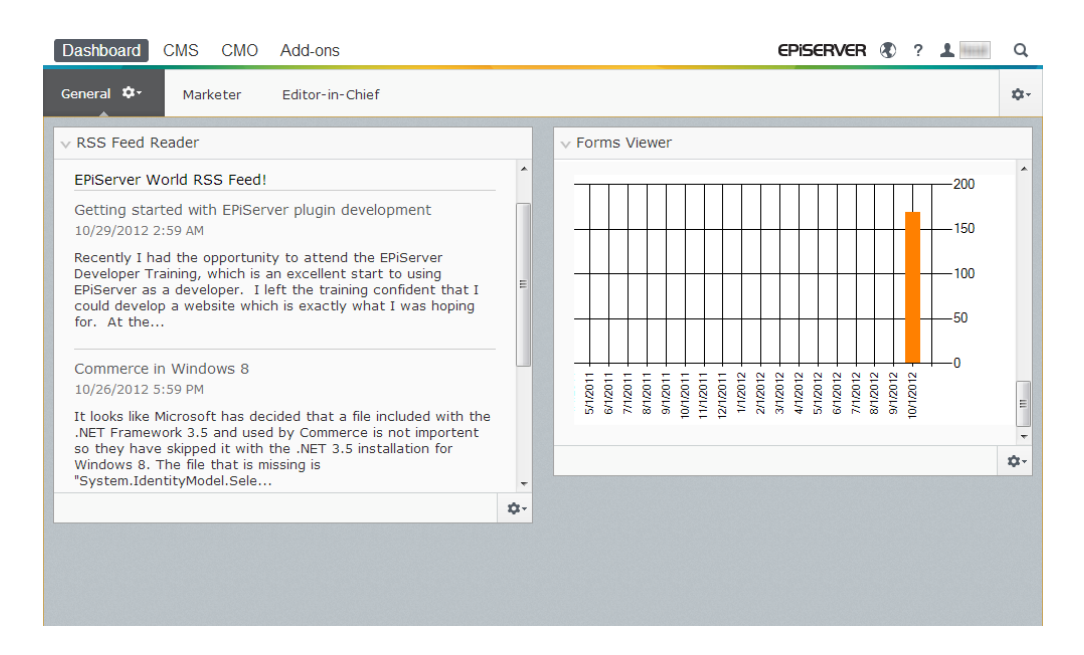

Når du logger deg på webområdet, kan du få tilgang til dashbordet ved å velge **Gå til mitt dashbord** i EPiServer-loggen i dialog, eller fra alternativet **Dashbord** i den globale menyen.

Du kan gjøre følgende når du arbeider med dashbordet:

- Organisere dashbordet. Legge til, redigere og slette kategorier og kolonner. Du kan dele layout til kategoriene på dashbordet inn i én, to eller tre kolonner, avhengig av valget.
- Gadgeter. Organiserer gadgeter i kolonner og under kategorier. Legge til, redigere og slette gadgeter, se Gadgeter.

#### kategorier

Kategorier brukes til å organisere dashbordinformasjonen. Du kan opprette dine egne kategorier, og legge til gadgetene du ønsker. Du kan f.eks. opprette én kategori for markedsføringsavdelingen og én for produktredaktører, og legge til spesifikke gadgeter for hver av disse gruppene. Du kan tilpasse oppsettet for hver kategori ved å angi hvor mange kolonner informasjonen skal vises i. Det vil alltid være minst én standardkategori tilgjengelig i oversikten.

| Dashboard CMS CMO Add-ons                                                                                                    |                                                                                         |                                                                                                 | EPISERVER | 8 🛞 ?                                                                            | 1            | Q,  |
|----------------------------------------------------------------------------------------------------|-----------------------------------------------------------------------------------------|-------------------------------------------------------------------------------------------------|-----------|----------------------------------------------------------------------------------|--------------|-----|
| General 🌣 Marketer Editor-in-Chief                                                                                                    |                                                                                         |                                                                                                 |           |                                                                                  |              | ¢-  |
| ∨ RSS Feed Reader                                                                                                    | ↓ Forr                                                                                  | ns Viewer                                                                                       |           | Add Ga<br>New Ta                                                                 | idgets<br>ab |     |
|                                                                                                    | XForm                                                                                   | nsViewerGadgetDemo                                                                              |           | Rearrar                                                                          | nge Gadge    | ets |
| EPIServer World RSS Feed!<br>Getting started with EPIServer plugin development<br>10/29/2012 2:59 AM<br>Recently I had the opportunity to attend the EPIServer<br>Developer Training, which is an excellent start to using<br>EPIServer as a developer. I left the training confident that I<br>could develop a website which is exactly what I was hoping for.<br>At the<br>Commerce in Windows 8<br>10/26/2012 5:59 PM<br>It looks like Microsoft has decided that a file included with the<br>.NET Framework 3.5 and used by Commerce is not importent so | Posted<br>Today<br>Today<br>Today<br>Today<br>Today<br>Today<br>Today<br>Today<br>Today | 1:39 PM<br>1:39 PM<br>1:39 PM<br>1:38 PM<br>1:38 PM<br>1:38 PM<br>1:38 PM<br>1:37 PM<br>1:37 PM |           | Gender<br>nale<br>female<br>nale<br>nale<br>nale<br>nale<br>nale<br>nale<br>nale |              | ¢-  |
|                                                                                                    | <b>\$</b> -                                                                             |                                                                                                 |           |                                                                                  |              |     |
|                                                                                                    |                                                                                         |                                                                                                 |           |                                                                                  |              |     |

#### **Opprette kategorier**

| Dashboard CMS CMO Add-ons                                                                                                    | episerver 🗷 ? 上 📖                                                                                                    | Q   |
|----------------------------------------------------------------------------------------------------|----------------------------------------------------------------------------------------------------|-----|
| General 🌣 Marketer Editor-in-Chief                                                                                                    |                                                                                                    | ¢-  |
| RSS F     Layout     Delete Tab  EPIServer World RSS Feed!  Getting started with EPIServer plugin development 10/29/2012 2:59 PM  Recently I had the opportunity to attend the EPIServer Developer Training, which is an excellent start to using EPIServer as a developer. I left the training confident that I could develop a website which is exactly what I was hoping for. At the  Commerce in Windows 8 10/26/2012 5:59 PM | <ul> <li>Forms Viewer</li> <li>Forms Viewer</li> <li>150</li> <li>150</li> <li>150</li> <li>150</li> <li>100</li> <li>50</li> <li>100</li> <li>100</li></ul> |     |
| It looks like Microsoft has decided that a file included with the<br>.NET Framework 3.5 and used by Commerce is not importent so                                                                                                    | •                                                                                                    | *** |
|                                                                                                    | ۵.                                                                                                    |     |

Legg til en ny kategori på dashbordet som følger:

- 1. Velg Ny kategori fra dashbordmenyen.
- 2. Velg Endre kategorinavn i rullegardinlisten for kategorien du ønsker å legge til og skriv inn et navn for kategorien.
- 3. I **Layout** definerer du hvor mange kolonner kategoriinformasjonsområdet skal ha ved å klikke et av de tilgjengelige alternativene.
- 4. Legg gadgetene du ønsker til kategorien du nettopp har opprettet slik det fremgår av Legge til en gadget.

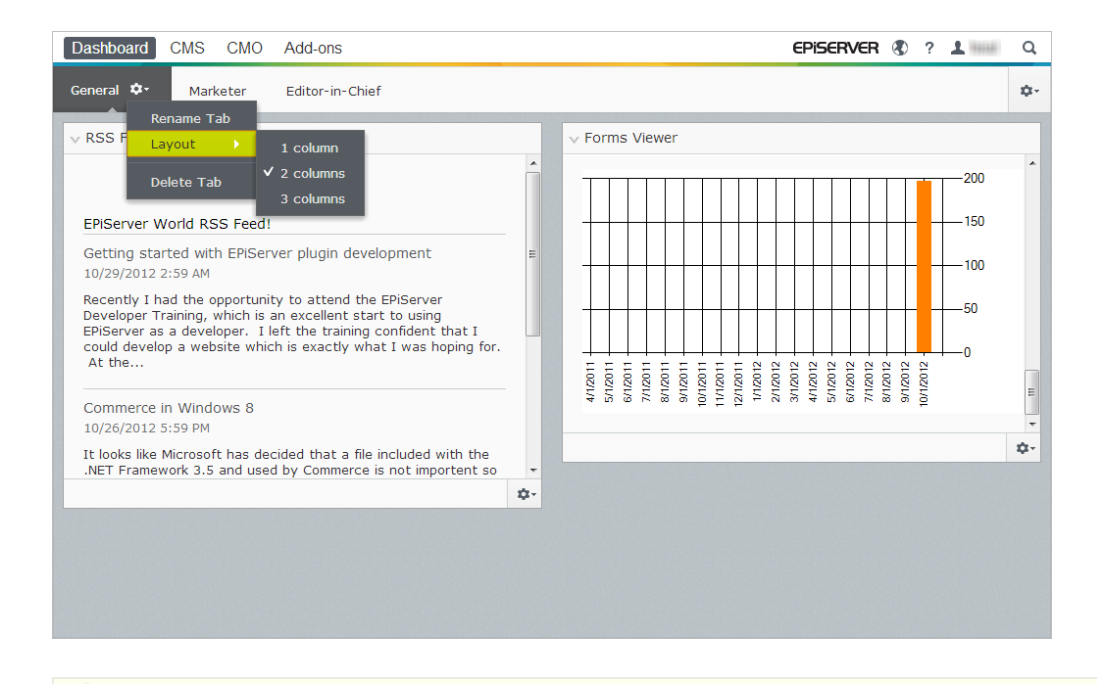

Du kan ikke endre rekkefølgen på kategoriene etter at du har opprettet dem.

#### **Redigere faner**

Rediger en kategori på dashbordet som følger:

- 1. Klikk pilen for kategorien du ønsker å redigere: Du har følgende valg:
  - Velg Endre kategorinavn for å endre navnet til kategorien.
  - Velg Layout for å endre antall kolonner i kategorien. Alle eksisterende gadgeter flyttes til tilgjengelige kolonner i det nye layoutet.
- 2. Velg Lagre for å lagre endringene.

#### Slette faner

Slett en kategori fra dashbordet som følger:

- 1. Klikk pilen for kategorien du ønsker å slette:
- 2. Velg Slett kategori i rullegardinlisten for kategorien du ønsker å slette.
- 3. Velg Ja for å bekrefte sletting.

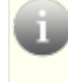

Det må alltid være minst en kategori tilgjengelig på dashbordet. Det betyr at den siste kategorien som er igjen på dashbordet, ikke kan slettes.

## Gadgeter

En **gadget** er et lite program tilgjengelig fra **dashbordet** i EPiServer OnlineCenter og ressursfeltet og navigasjonsfeltet i EPiServer CMS. En rekke gadgeter leveres klare til bruk med hvert EPiServerprodukt, se den produktspesifikke brukerdokumentasjonen.

Du kan bruke noen av gadgetene med andre enheter, f.eks. iPhone og iPad.

Du kan også utvikle og tilpasse dine egne gadgeter etter behov, se EPiServer Framework SDK.

Hver gadget har en rullegardinmeny oppe til høyre. Det du ser i menyen er avhengig av funksjonaliteten tilgjengelig på gadgeten, men du vil oftest i det minste finne alternativene **Rediger** og **Slett** her.

Du har følgende valg:

#### Tilpasse gadget-innstillinger

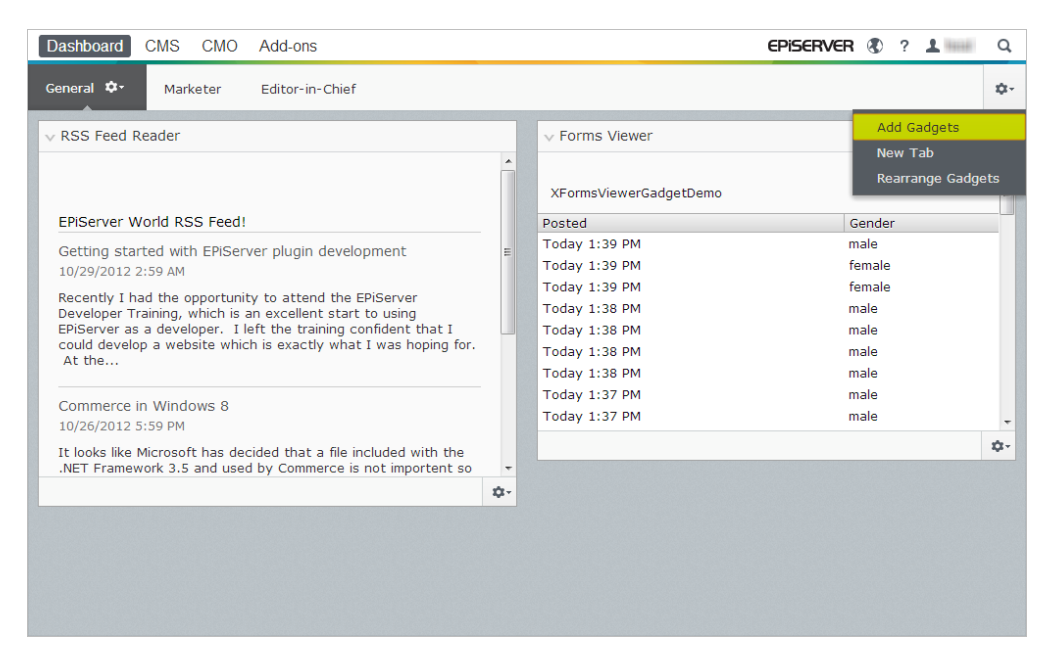

Du kan tilpasse innstillingene på feltene ved å legge til, flytte og slette gadgeter. Du har følgende valg:

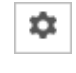

¢-,

≣∙

**Feltinnstillinger**. Klikk på tannhjulsymbolet for å åpne en meny med gadget-alternativer, for eksempel, legg gadgeter til feltet.

**Gadget-innstillinger**. Klikk pilen ved siden av tannhjulsymbolet for å velge alternativer for den spesifikke gadgeten, for eksempel, fjern gadgeten fra feltet.

Gadget-alternativer. Klikk pilen for å velge alternativer for den spesifikke gadgeten.

Veksle mellom minimer og maksimer gadget. Klikk V for å minimere og > for å maksimere gadgeten.

Fjern. Klikk for å fjerne en gadget.

#### Legg til en gadget

|           | Gadgets                  |        |      |
|-----------|--------------------------|--------|------|
|           |                          | Search | ٩    |
| All       | Name                     |        |      |
| Dashboard | CMO Campaign Statistics  |        | +    |
|           | CMO KPI Summary          |        | +    |
|           | CMO A/B Report           |        | +    |
|           | CMO Live Monitor         |        | +    |
|           | Visitor Group Statistics |        | +    |
|           | External Links           |        | +    |
|           | Notes                    |        | +    |
|           | Quick Links              |        | +    |
|           | RSS Feed Reader          |        | +    |
|           | Forms Viewer             |        | +    |
|           |                          |        |      |
|           |                          |        | Done |

Legg en gadget til feltet som følger:

- 1. Klikk Legg til gadgeter.
- 2. Vinduet **Gadgeter** viser en liste over alle gadgetene. Ved å klikke på produktnavnet til venstre kan du filtrere produktspesifikke gadgeter.
- 3. Klikk plussymbolet for gadgeten du ønsker å legge til. Hvis velger flere gadgeter, legges de til feltet i den rekkefølgen du har valgt dem i.
- 4. Klikk Fullført.

#### Flytt en gadget

Dashbordet og feltene er låst som standard. Du kan disse områdene ved å flytte rundt på gadgetene og plassere dem der du vil.

Dashbordet er organisert i kolonner, og gadgetene kan flyttes opp og ned i en kolonne og fra den ene kolonnen til den andre.

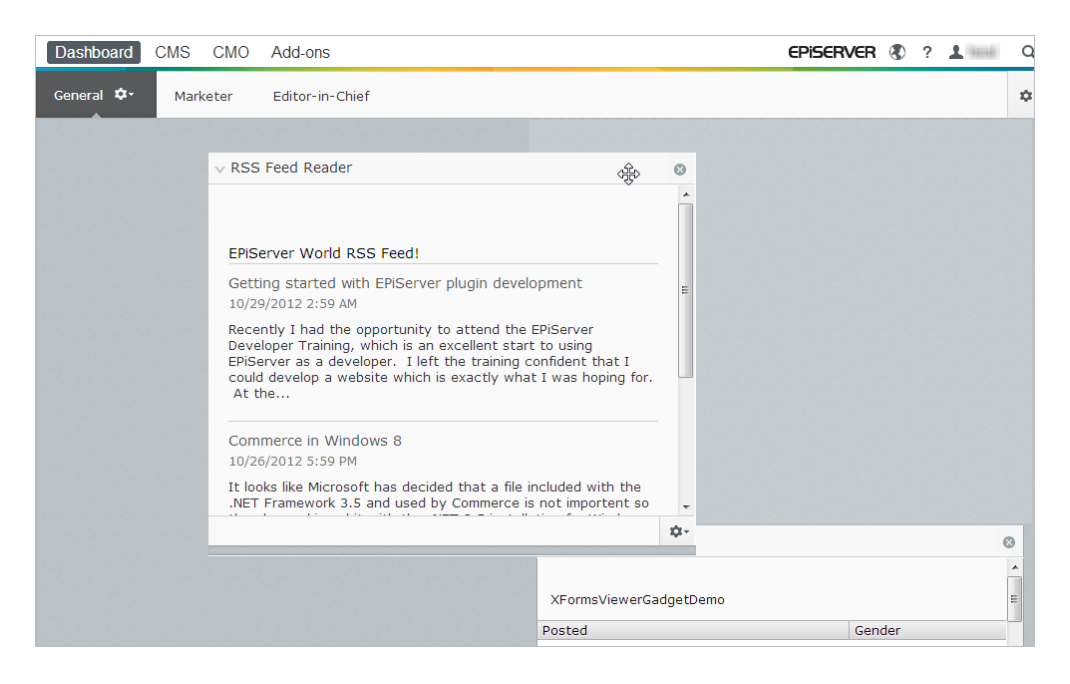

Flytt en gadget på dashbordet og feltene som følger:

- 1. Velg Omorganiser gadgeter for å låse opp innstillingene.
- 2. Flytt en gadget i feltet ved å dra den til det merkede området hvor du ønsker den, og slipp den deretter.
- 3. Velg Omorganiser gadgeter på nytt for å låse innstillingene.

#### Rediger en gadget

| Dashboard CMS CMO Add-ons                                                                                                    | EPISERVER 🕲 ? 🛓 hea                                                                                                    | Q, |
|----------------------------------------------------------------------------------------------------|----------------------------------------------------------------------------------------------------|----|
| General 🗘 Marketer Editor-in-Chief                                                                                                    |                                                                                                    | ¢. |
| v RSS Feed Reader                                                                                                    | V Forms Viewer                                                                                                    |    |
| EPiServer World RSS Feed!                                                                                                    | 200                                                                                                    | ^  |
| Getting started with EPIServer plugin development<br>10/29/2012 :59 AM<br>Recently I had the opportunity to attend the EPIServer<br>Developer Training, which is an excellent start to using<br>Found development a weeklew which is event frow and I was home for | F 100                                                                                                    |    |
| At the<br>Commerce in Windows 8<br>10/26/2012 5:59 PM                                                                                                    | 410011<br>510011<br>710011<br>710011<br>810011<br>810011<br>810012<br>210012<br>810012<br>810012<br>810012<br>810012<br>810012 |    |
| It looks like Microsoft has decided that a file included with the<br>.NET Framework 3.5 and used by Commerce is not importent so                                                                                                    |                                                                                                    | ۰0 |
|                                                                                                    | 0-                                                                                                    |    |
|                                                                                                    | Remove Gudget<br>Edit                                                                                                    |    |

Rediger en gadget som følger:

- 1. Klikk **Velg alternativ** og velg **Rediger**. Avhengig av type gadget kan redigeringen utføres på forskjellige måter.
- 2. Endre alternativene for gadget. For eksempel for gadgeten **Skjemavisning** kan du endre antall elementer som skal vises i vanlig og maksimert visning.
- 3. Velg **OK** for å lagre endringene.

#### Fjern en gadget

| Dashboard CMS CMO Add-ons                                                                                                    | episerver 🕲 ? 🛓 📖                      | Q  |
|----------------------------------------------------------------------------------------------------|----------------------------------------|----|
| General 🗘 Marketer Editor-in-Chief                                                                                                    |                                        | ¢٠ |
| v RSS Feed Reader                                                                                                    | Forms Viewer                           | •  |
| ERServer World RSS Feed!<br>Getting started with ErServer plugin development<br>10/2/0212 2200 and 2000 and 2000 and 2000 and 2000 and 2000<br>Recently 1 had the opportunity to attend the BRGerver<br>DFDFerver as a develope. I shift the strang confident that I<br>could develop a website which is exactly what I was hoping fer.<br>At the |                                        |    |
| Commerce in Windows 8<br>10/26/2012 5:59 PM<br>It looks like Microsoft has decided that a file included with the                                                                                                    | ************************************** | ÷  |
| .NET Framework 3.5 and used by Commerce is not importent so                                                                                                    | ¢-                                     |    |
|                                                                                                    | Remove Gadget<br>Edit                  |    |

Fjern en gadget fra dashbordet og feltene på hvilken som helst måte av følgende:

- Lås opp feltet og klikk <sup>©</sup> for gadgeten, og lås feltet på nytt.
- Velg gadget-innstillingene og velg Fjern gadget.

Når du har fjernet gadgeten fra feltet, kan du legge den til igjen slik det fremgår av *Legge til en gadget*.

#### **Bruksklare gadgeter**

En **gadget** er et lite program tilgjengelig fra **dashbordet** i EPiServer OnlineCenter og ressursfeltet og navigasjonsfeltet i EPiServer CMS. En rekke gadgeter leveres klare til bruk med hvert EPiServerprodukt, se den produktspesifikke brukerdokumentasjonen.

Du kan bruke noen av gadgetene med andre enheter, f.eks. iPhone og iPad.

Du kan også utvikle og tilpasse dine egne gadgeter etter behov, se EPiServer Framework SDK.

#### Gadgeter på dashbordet

De følgende gadgetene er tilgjengelig på dashbordet i EPiServer CMS i en standard installasjon:

#### Skjemavisning

**Skjermvisning**-gadgeten gir en mulighet til å overvåke aktiviteten for et spesifikk webskjema, for eksempel en meningsmåling, et registrerings- eller kontaktskjema. Dette er ikke bare ment for redaktører, men for alle som kan ha nytte av å holde oversikt over aktivitetene på webområdet, f.eks. markedsføringssjefen eller lederen for et virksomhetsområde.

**Skjemavisningen** viser et utvalg av de siste aktivitetene, f.eks. de siste stemmene eller registreringene i et skjema. Resultatene i gadgeten **Skjemavisning** kan også vises i diagrammer, noe som gir en rask og lettlest oversikt over aktivitetene i skjemaet.

Gjør følgende for å legge til et skjema og konfigurere innstillingene for gadgeten Skjemavisning:

- 1. Klikk Rediger i rullegardinlisten i det øverste hjørnet til gadgeten.

2. Velg **Demomodus** for å vise skjemaet i grafisk demomodus. Vær klar over at du må lage en demovisningsfil av skjemaet. Denne vil da vises i rullegardinlisten **Velg skjema**. I en standard installasjonen vil du finne en eksempelskjemavisning, XFormsViewerGadgetDemo.

| Settings                   |                            |
|----------------------------|----------------------------|
| 🕼 Demo mode                |                            |
| Select form                | XFormsViewerGadgetDemo 💌   |
| Fields to view             |                            |
| Name                       |                            |
| Phone                      |                            |
| Gender                     |                            |
| Number of items to display |                            |
|                            | 50                         |
| V Display item post date   |                            |
| Chart settings             |                            |
| 🔽 Display chart            |                            |
| Chart periodicity          | Per month                  |
|                            |                            |
| Automatically update       | Often (every 60 seconds) 💌 |
|                            |                            |
|                            | OK Cancel                  |
|                            |                            |

- 3. Velg et skjema i rullegardinlisten **Velg skjema**. Hvilke felt som skal være med i visningen avhenger av hvilket skjema du har valgt. I dette eksemplet er det valgt et kontaktskjema med et navn, en e-postadresse og en melding.
- 4. I Vis innleggings dato for element kan du velge å vise datoen for innsending av skjemaet.
- 5. Velg antall skjemaelementer som skal vises, i feltet Antall elementer som skal vises.
- 6. Velg Vis diagram for å vise et diagram i skjemaet.
- 7. Velg periodisiteten for diagrammet i rullegardinlisten Diagramperiodisitet.
- 8. Velg hvor hyppig informasjonen skal oppdateres, i rullegardinlisten **Oppdater automatisk**. Denne innstillingen bestemmer hvor ofte informasjonen i skjemavisningen skal oppdateres.
- 9. Velg **OK** for å lagre innstillingene.

#### Hurtigkoblinger

Med Hurtigkoblinger kan du opprette lett tilgjengelige koblinger på dashbordet.

#### Legge til Hurtigkoblinger

| V Quick Links   |               |
|-----------------|---------------|
| ▼ Mylinks       |               |
| Hy clinks       |               |
| EPiServer World |               |
| EPiServer       |               |
|                 |               |
|                 |               |
|                 |               |
|                 |               |
|                 |               |
|                 |               |
|                 |               |
|                 | \$ <b>1</b> ~ |

For å legge til koblinger i en nylig opprettet **Hurtigkoblinger**-gadget klikk **Håndter koblinger**. Du kan legge til en ny kobling i en eksisterende **Hurtigkoblinger**-gadget ved å åpne gadgeten for redigering og klikke på knappen **Legg til**. Angi en visningstittel i feltet **Tittel** og en URL-adresse i **URL**-feltet.

| My Links        |                            |         |
|-----------------|----------------------------|---------|
| Title           | Web Address                |         |
| EPiServer World | http://world.episerver.com | ×       |
| EPiServer       | http://www.episerver.com   | ×       |
| Add Link        |                            |         |
|                 |                            | OK Canc |
|                 |                            | Canc    |

#### **Eksterne koblinger**

**Eksterne koblinger**-gadgeten gir deg en oversikt over de eksterne koblingene på webområdet. Dette er nyttig når du vil vite hvilke eksterne webområder du henviser til fra ditt eget område.

#### Legge til eksterne koblinger

Når du skal legge til eksterne koblinger, kan du velge hvor mange elementer som skal vises i listen. Listen vil vise antall sider som inneholder én eller flere koblinger til hver ekstern webadresse. Du kan også vise en mer detaljert elementliste ved å velge **Vis detaljer**. Dette alternativet viser hele URLadressen for hver kobling.

| v External Links                                              |            |
|---------------------------------------------------------------|------------|
| Settings<br>I Show details<br>Number of items to display 20 💌 |            |
| OK Cancel                                                     | )          |
| ٥                                                             | <b>3</b> - |

#### Notater

Med **Notis**-gadgeten kan du legge til Post it-notiser på dashbordet. Når du har lagt til **Notis**-gadgeten på dashbordet, kan du skrive inn teksten direkte i notatområdet. Du kan også tilpasse utseendet til **Notis**-gadgeten.

#### Tilpasse Notis-gadgeten

Du kan tilpasse Notis-gadgeten på følgende måte:

- Endre tekststørrelsen ved å velge en størrelse i feltet Tekststørrelse.
- Velg en bakgrunnsfarge i feltet Bakgrunnsfarge.

| ∨ Notes                                   |                    |  |    |       |        |
|-------------------------------------------|--------------------|--|----|-------|--------|
| Settings<br>Text Size<br>Background Color | Normal •<br>Pink • |  |    |       |        |
|                                           |                    |  | OK | Cance | 2<br>• |

#### **RSS**-feedleser

**RSS-feedleser**-gadgeten er et eksempel på hvordan du kan bruke gadgeter til å vise RSS-feeder på dashbordet. Gadgeten viser de siste feedene fra RSS-kilden du har valgt. Du kan angi hvor mange feeder som skal vises i gadgeten.

Konfigurere gadgeten RSS-feedleser

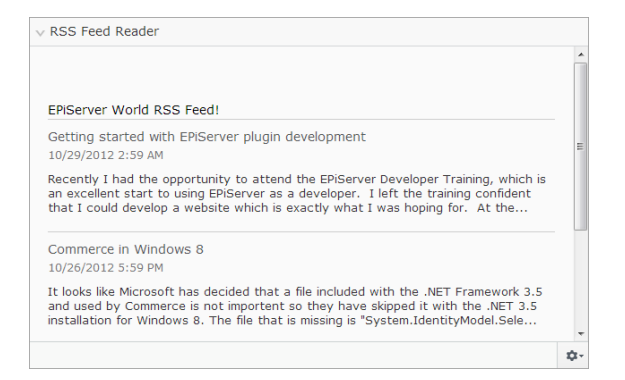

Når du skal konfigurere gadgeten **RSS-feedleser**, skriver du inn URL-adressen til RSS-feeden du vil bruke. Angi hvor mange feedelementer som skal vises, og gi RSS-feeden en tittel. Klikk på **Hent tittel fra feeden** for å bruke standardtittelen fra kilden. Klikk på **OK** for å lagre gadgeten RSS-feedleser. Du kan opprette flere RSS-feedleser-gadgeter hvis du vil.

| V RSS Feed Reade | r                                               |     |
|------------------|-------------------------------------------------|-----|
| Feed URL         | http://world.episerver.com/en/Blogs/?fe         |     |
| Items to show    | 3                                               |     |
| Title            | EPiServer World RSS Feed! Fetch title from feed |     |
|                  | OK Can                                          | cel |
|                  |                                                 | Ď   |

#### Statistikk for gjestegrupper

**Statistikk for gjestegrupper**-gadgeten gir en oversikt over utvalgte grupper av besøkende i ulike perioder. Du kan konfigurere **Statistikk for gjestegrupper**-gadgeten for å spore statistikk for gjestegruppene som viser personlig tilpasset innhold. Statistikken vil som standard bare bli telt én gang per økt for hver gruppe besøkende.

Du kan bruke denne gadgeten på dashbordet, i feltene samt på iPhone eller iPad.

Konfigurer Statistikk for gjestegrupper som følger:

- 1. Under Statistikkvisning velger du å vise statistikken i følgende visninger:
  - Besøk kolonnediagram. Vis statistikk for besøk som søyler.
  - **Besøk linjediagram**. Vis statistikk for besøk som linjediagram. Brukes hvis du vil vise statistikken bare for én besøksgruppe.
  - Totalt antall besøk sektordiagram. Viser total statistikk for besøk som sektordiagram.

| ∨ Visitor Group Sta                                                              | atistics                                    |           |    |
|----------------------------------------------------------------------------------|---------------------------------------------|-----------|----|
| Graph by                                                                         | Visits - Column Chart 💌                     |           |    |
| Show Statistics<br>Select All   Unsele<br>Ø Alloy Track for<br>Ø Finnish travele | For Visitor Groups<br>ect All<br>free<br>rs |           |    |
|                                                                                  |                                             | OK Cancel |    |
|                                                                                  |                                             |           | ¢- |

- 2. Under Vis statistikk for besøksgrupper velger du besøksgruppene du vil ta med i statistikken. Eller bruker du knappen Velg alle og Opphev merking for alle.
- 3. Når du er ferdig, klikk **OK**.

#### Endre visningen for statistikkdiagrammer

I Graf etter bruker du knappene til å vise statistikken i følgende diagrammer:

- Dag. Viser statistikk for besøksgruppematcher den siste dagen.
- Måned. Viser statistikk for besøksgruppematcher den siste måneden.
- År. Viser statistikk for besøksgruppematcher det siste året.
- Ved å klikke på ikonet Velg datointervall kan du velge start- og sluttdato i statistikkintervallet.

#### Aktiviteter

Med **Aktiviteter**-gadgeten får du rask tilgang til å håndtere oppgaver som skal distribueres til andre som kan være knyttet til EPiServer CMS-sider. Du kan vise statusen til oppgavene og opprette nye. Du kan opprette og distribuere oppgaver direkte fra dashbordet, eller fra redigeringsmodusen i EPiServer CMS. Når du har opprettet og lagret oppgaver i EPiServer CMS, vises de i gadgeten **Aktiviteter** på dashbordet. Når du velger en oppgavekobling i gadgeten **Aktiviteter**, kommer du til redigeringsmodusen i EPiServer CMS.

#### Opprette oppgaver fra dashbordet

- 1. Velg Hurtigtillegging for a opprette en oppgave direkte fra dashbordet.
- 2. I Emne skriver du navnet på emnet.

| ly Tasks    | _                         | <b>-</b>  |
|-------------|---------------------------|-----------|
| Add Task —  |                           |           |
| Subject     | Check pages               |           |
| Due Date    | 03/19/2010                |           |
| Description | Check these pages please. | *         |
| Assign To   | Carlos 🔻                  | Ŧ         |
| Status      | New 🗸                     |           |
|             |                           | OK Cancel |

- 3. I **Forfallsdato** angir du forfallsdatoen for å avslutte oppgaven. Skriv også en beskrivelse av oppgaven.
- 4. Gi oppgaven til en gruppe eller en person i Tildel oppgave til.
- 5. I **Status** angis en status for oppgaven. Her oppdaterer du også statusen for en oppgave som opprettes fra dashbordet.
- 6. Velg OK for å lagre oppgaven.

#### Opprette oppgave fra redigeringsmodus i EPiServer CMS

Velg **Opprett i redigeringsmodus** i **Aktiviteter**-gadgeten for å opprette en oppgave. Du kommer da til redigeringsmodusen i EPiServer CMS med **oppgavevinduet** åpent til høyre slik at du kan velge en side og opprette en oppgave. Skriv inn oppgaveopplysningen, og klikk **Lagre**.

Oppgaven legges til i gadgeten **Aktiviteter** i dashbordet. Når du klikker på en oppgavekobling fra dashbordet, kommer du til redigeringsmodusen.

#### Nylig endrede sider

**Nylig endrede sider**-gadgeten lister opp nylig endrede sider på webområdet. Du kan velge å vise enten alle endringene eller bare endringene du har gjort. Listen over endrede sider vil vises med sidenavn, endringsdato, hvem som har utført endringen og statusen til siden.

#### EPiServer CMS-spesifikke gadgeter

De følgende EPiServer CMS-spesifikke gadgetene er tilgjengelig i redigeringsprogramgrensesnittet i en standard installasjon:

#### Sider

Gadgeten Sider gir en liste over alle sider på webområdet i en trestruktur, se Strukturere webområdet.

#### Områder

Gadgeten **Områder** gir deg tilgang til å endre språket i trestrukturen på området, se *Globalisere innhold*.

#### Oppgaver

Gadgeten **Oppgaver** gir en liste over oppgaver som du skal utføre handler for, se *Tilpasse* navigasjonsfeltet.

#### Blokker

Gadgeten **Blokker** gir deg tilgang til å dra og slippe delt innhold som blokker på en side og opprette nye blokker, se *Bruk av delt innhold på en side*.

#### Filer

Gadgeten Filer gir deg rask tilgang til å laste opp og håndtere filer og mapper, se Administrere filer.

#### Versjoner

Gadgeten **Versions** gir deg tilgang til versjonslisten for siden eller blokken du arbeider med, se *Håndtere versjoner*.

#### Nylig

Gadgeten Nylig viser innholdet som du nylig har besøkt.

#### Nylig endret

Gadgeten **Nylig endret** lister nylig endret innhold på webområdet og valgt språk. Du kan velge om du ønsker å vise alle endringene eller bare dine egne endringer. Listen over endret innhold vises med navn, status, endringsdato og brukeren som har utført endringen.

### Søk

EPiServer-plattformen har en avansert søkefunksjon som lar deg søke gjennom forskjellige typer innhold på hele webområdet. Du kan søke etter websider, blokker, dokumentfiler og Communityobjekter. Den samme søkefunksjonen brukes i det globale søket tilgjengelig i den globale menyen øverst i EPiServer-plattformen samt eksempelsøksidemaler og filhåndtereren i EPiServer CMS. Søket kan utvides til å inkludere resultater fra eksterne systemer integrert på webområdet.

Søkeresultatene filtreres automatisk basert på tilgangsrettigheter, slik at brukerne vil bare se innholdet de har tilgang til. Søketjenesten i EPiServer er basert på **Lucene**--søkemotoren (åpen kilde). Tjenesten fungerer som tillegg, noe som betyr at Lucene kan erstattes av en annen leverandør av søkeindeksering.

#### Få tilgang til søk

Den underliggende søkefunksjonen brukes av de forskjellige EPiServer-produktene, og beskrivelsen her gjelder for standardinstallasjoner av EPiServer-produkter med respektive eksempelmaler. Gjester på området får normalt tilgang til søket via en **søkeside** på et webområde med et søkefelt. Søkefeltet er også tilgjengelig i menyen øverst på webområdet. Under finner du et eksempel på EPiServer CMSsøkesiden. Ved å merke av for alternativet **Søk i filer** på denne siden inkluderes også filer i søket, ellers søkes det bare i websideinnholdet.

| Ta 🕂 💿 🗔 Previewing                                                                                          |                       |                |    |
|----------------------------------------------------------------------------------------------------|-----------------------|----------------|----|
| Start.)<br>Search                                                                                            | No changes to publish | Options $\vee$ | := |
| Start Aloy Fan Aloy Track Aloy Meet About us                                                                 |                       | ٩              |    |
| Shart / Search<br>Mory plan<br>Search                                                                        |                       |                |    |
| Search result<br>Your search for alloy plan resulted in 83 hits.                                             |                       |                |    |
| Download Alloy Plan<br>Download, install and evaluate for 30 days.                                           |                       |                |    |
| Installing<br>You are installing Alloy Plan.                                                                 |                       |                |    |
| Book a demo<br>Book an onine demo.                                                                           |                       |                |    |
| Enhances Risk Management<br>New Version of Alloy Plan Incorporates Risk Assessment and Mitigation Technology |                       |                |    |
| Contact us<br>Are you interested in our products?                                                            |                       |                |    |

Fra den globale menyen øverst kan webansvarlige og administratorer få tilgang til det **globale** søkealternativet øverst i høyre hjørne på siden når logget på webområdet.

|        | episerver 🔇                                                                                                    | ) ? 🂵 heal 🔍                            |  |  |  |
|--------|----------------------------------------------------------------------------------------------------|-----------------------------------------|--|--|--|
|        | Search alloy plan                                                                                                    | Search                                  |  |  |  |
| Blocks | Blocks Alloy Plan teaser - Alloy Plan<br>Customer testimonial wide teaser - S<br>Alloy Track video<br>Download Alloy Track form - Start do                                                                                                    |                                         |  |  |  |
|        | <ul> <li>Alloy Meet teaser - Alloy Meet</li> <li>Alloy Meet jumbotron - Some happ</li> <li>Alloy Track jumbotron - Alloy Track</li> <li>Alloy Track jumbotron - Alloy Track</li> <li>About Alloy Track - Alloy Track Pro</li> <li>Customer testimonial wide teaser -</li> </ul> |                                         |  |  |  |
| Pages  | <ul> <li>Alloy Plan - Planning</li> <li>Download Alloy Plan</li> <li>Trek Selects Alloy Plan</li> <li>Installing</li> <li>Book a demo</li> <li>Contact us</li> </ul>                                                                                                    | ) is crucial to the lan - Huntsville AL |  |  |  |

Når du flytter musepekeren over en kobling i listen over søkeresultater, får du opp informasjon om den aktuelle siden, slik at det blir enklere å finne siden du vil ha. Når du klikker på en kobling, kommer du til det aktuelle elementet, f.eks. en webside eller en dokumentfil.

#### Slik bruker du søket

Du kan søke både etter sider med et bestemt navn og sider som inneholder en bestemt tekststreng. Dermed er det enkelt å finne frem til den aktuelle siden selv om du bare husker de første linjene i teksten. Det er også mulig å søke etter en side ved hjelp av ID-nummeret.

Bruk følgende metoder for å søke:

 Angi et tilstrekkelig antall søkenøkkelord, normalt cirka 6-8 omhyggelig valgte ord atskilt med mellomrom. Start med færre nøkkelord og begrens søket ved å utvide antall ord om nødvendig.

Eksempel: episerver produkt prosjekt.

- Kombiner nøkkelord ved bruk av anførselstegn når du søker etter spesifikke setninger. Eksempel: "episerver søk tips".
- Søkefunksjonen skiller mellom store og små bokstaver. Det betyr at du kan bruke både store og små bokstaver.

Eksempel: New York og new york gir begge samme resultat.

 Begrens søket ved å plassere et plusstegn (+) foran ordene som må finnes for å anses som sidetreff.

Eksempel: +episerver +søk +tips.

 Begrens søket ved å plassere et minustegn (-) foran ordene som må utelates for å anses som sidetreff.

Eksempel: -episerver -søk -tips.

- Søk etter en del av et ord ved å plassere en stjerne (\*) til slutt i ordet.
   Eksempel: ord1\* ord2 gir treff for innhold med ordene ord123 og ord2, men ikke ord123 og ord234.
- Bruk boolske operatorer Og og Eller på følgende måter:
  - Og betyr at du ønsker dokumenter som inneholder begge/alle ordene.
     Eksempel: episerver OG søk gir treff i dokumenter med begge ordene.
    - Eller betyr at du ønsker dokumenter som inneholder ett av ordene, uansett hvilket.
       Eksempel: episerver ELLER søk gir treff i dokumenter med enten episerver eller søk.

#### Vise søkeresultater

Elementene i søkeresultatlisten vises basert på rangeringen de fikk fra søkealgoritmen. Visningen av søkeresultatene er avhengig av hvordan dette er konfigurert på webområdet ditt fordi dette kan tilpasses på mange måter. Det brukes ofte en form for filtrering som kan baseres på for eksempel kategorisering av innhold.

#### Administrere og konfigurere søk

Søkefunksjonen har noen administrasjons- og konfigurasjonsalternativer som håndteres fra administrasjonsgrensesnittet i EPiServer CMS, slik det fremgår av EPiServer CMS webhjelp.

For en teknisk beskrivelse av søkefunksjonen, konfigurasjonsmuligheter og integrasjonsgrensesnittet bruk *EPiServer Framework SDK*.

## System for tillegg

EPiServer Add-on Store inneholder moduler og tillegg utviklet av EPiServer og andre firmaer. Webområdeeiere og systemadministratorer kan utvide webområdeplattformene sine med disse. EPiServer Add-on Store gjør det lett å finne tillegg og ta dem i bruk, og sikrer at de vil fungere på plattformen. Med denne funksjonen kan du modulere oppgradering av plattformen ved å ha mindre, mer håndterbare deler, og du kan også legge til verdi til plattformen ved å redusere tiden for å teste og gi ut nye utgivelser.

EPiServer Add-on Store støtter følgende:

- Lister tilgjengelige pakker for miljøet (produkter, versjon) som kan installeres og avinstalleres
- · Lister tilgjengelige pakker for oppgradering samt allerede installerte pakker
- Gir mulighet til å legge til pakkefiler til listen for installasjon og oppgradering via opplasting

| Dashboard CMS CMO                                                                                                    | Add-ons                                        |                                              |                            |                   | episerver 🔇 | ? 1 📖 Q                           |
|----------------------------------------------------------------------------------------------------|------------------------------------------------|----------------------------------------------|----------------------------|-------------------|-------------|-----------------------------------|
| Manual Upload Restart your                                                                                                    | site after you have                            | nstalled or uninstall                        | ed add-ons. <u>Learn M</u> | <u>lore</u>       |             |                                   |
| Installed         Installed Add-ons           EPiServer Add-ons         The add-on "EPiServer Social Reach 1.0.0.0" was successfully installed |                                                |                                              |                            |                   |             |                                   |
| Third-Party Add-ons                                                                                                    | Name                                           | Description                                  | Tags                       | Installation date | Ву          |                                   |
| EPiAddOnsTest<br>EPiBetaTest<br>ThirdPartyTest<br>Updates                                                                                      | EPiServer Add-On<br>Store Platform<br>1.0.1090 | Core components<br>for the Add-on<br>store   | EPiServer-Platform         |                   |             | System <u>Update</u><br>available |
|                                                                                                    | EPiServer Add-On<br>Store UI 1.0.1090          | The Add-on store<br>user interface           | EPiServer-UI               |                   |             | System                            |
|                                                                                                    | EPiServer Edit UI<br>1.5.425                   | The Edit user<br>interface                   | EPiServer-UI               | Today 11:38 AM    | peis        | System                            |
|                                                                                                    | EPiServer UI<br>Platform 1.0.454               | Core components<br>for the user<br>interface | EPiServer-Platform         |                   |             | System <u>Update</u><br>available |
|                                                                                                    |                                                |                                              |                            |                   |             |                                   |
|                                                                                                    |                                                |                                              |                            |                   |             |                                   |

Få tilgang til EPiServer Add-on Store ved å klikke **Tillegg** i den globale menyen. EPiServer Add-on Store består av følgende visninger:

- EPiServer Add-ons, EPiServer Beta og Third-Party Add-ons viser listen over tilgjengelige moduler fra en feed som du kan installere, se *Installer en pakke*. Du kan bla gjennom eller søke for å vise tilgjengelige tillegg som kan installeres på webområdet, eller som kan oppdateres. EPiServer gir et eksempel på en tilleggspakker for å komme i gang, og du kan teste noen tillegg i betaversjon. Noen tillegg kan kjøpes, andre er gratis. Her finner du også informasjon om pakken og anvisninger etter installasjon for en rask start.
- Installert viser listen over installerte moduler du kan oppgradere eller avinstallere. Når en oppdatering er tilgjengelig, varsles du også om det her.
- Oppdateringer viser listen over alle tilgjengelige oppgraderinger, se Oppgrader en pakke. add-on system på webområdet kan bestemme hvilke tillegg som kan installeres basert på den faktiske plattformversjonen. Tilleggspakker kan også være avhengige av andre tilleggspakker som vil sikre at disse bare kan installeres eller avinstalleres i slike kombinasjoner at alle avhengighetsforhold tas hensyn til.

• **Manuell opplastning** er hvor du laster opp og installerer modulpakker som filer på webområdet som ikke er listet opp i EPiServer Add-on Store, se *Last opp en pakke som en fil for installasjon eller oppgradering*.

EPiServer Add-on Store har følgende knapper:

- Knappen Installer legger modulen til området, og knappen Avinstaller fjerner modulen fra området.
- Knappen **Oppdater** oppgraderer modulen til området.

*Tips!* Hvis du klikker på en av overskriftskolonnene i visningen **Installer**, gjør det mulig for deg å sortere de installerte tilleggene i stigende eller synkende rekkefølge, etter tags, dato eller annet.

*Tips* Hvis du klikker **Mer informasjon** på et tillegg, får du detaljert informasjon, f.eks. navn, beskrivelse, opprettet av og avhengigheter. Tilleggene kan merkes for søkefiltrering.

*Merk!* For å få tilgang til EPiServer Add-on Store-grensesnittet for installasjon, oppgradering og opplasting må du ha rollen som enten CMSAdmins eller **PackagingAdmins**.

Pakkene for installasjon og oppgradering foreligger på NUPKG-filformatet. Listen over alle tilgjengelige moduler i arkivet lagres på standard plassering C:\EPiServer\Packages.

For detaljert teknisk informasjon om hvordan du utvikler dine egne tillegg til opplasting i EPiServer Add-on Store bruk *Developer Guide* i EPiServer Framework SDK.

#### Installere en pakke

Installer en pakke som følger:

- 1. Under Tillegg > velg EPiServer Store.
- 2. Velg pakken du ønsker å installere, og klikk Installer. Bekreft installasjonen.
- 3. Du vil få en tilbakemelding om handlingen. Etter avinstallsjonen er fullført klikk **Start områder på nytt** hvis den knappen finnes for å starte webområdet på nytt.

#### Avinstallere en pakke

Avinstaller en pakke som følger:

- 1. Under Tillegg > velg Installert.
- 2. Velg pakken du ønsker å avinstallere, og klikk Avinstaller. Bekreft avinstallasjonen.
- 3. Etter avinstallsjonen er fullført klikk **Start områder på nytt** hvis den knappen finnes for å starte webområdet på nytt.

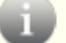

Obs! Avinstallasjonen fjerner bare modulen fra listen, ikke fra arkivet.

#### Oppgradere en pakke

Når en oppdatering er tilgjengelig for de installerte tilleggene på webområdet, blir du varslet av antall oppgraderinger.

Oppgrader en pakke som følger:

- 1. Under Tillegg > velg Installert eller Oppdateringer.
- 2. Velg pakken du ønsker å oppgradere, og klikk Oppdater.
- 3. Etter avinstallsjonen er fullført klikk **Start områder på nytt** hvis den knappen finnes for å starte webområdet på nytt.

**Obs!** Også selve add-on system på webområdet ditt trenger oppgradering noen ganger. Det fungerer som å installere et tillegg med unntak for at det ikke kan avinstalleres (knappen **Avinstaller** er ikke tilgjengelig).

#### Laste opp en pakke som en fil for installasjon eller oppgradering

EPiServer Add-on Store støtter opplasting av flere filer.

Last opp en pakke som følger:

- 1. Under Tillegg velg knappen Manuell opplasting.
- 2. Klikk knappen **Velg pakker** og bla gjennom til en eller flere pakker du ønsker å installere, og klikk **Installer**. Pakken installeres til lokalt arkiv i tillegg til at den brukes på området.
- 3. Etter avinstallsjonen er fullført klikk **Start områder på nytt** hvis den knappen finnes for å starte webområdet på nytt.

**Obs!** Den opplastede filen må inneholde et manifest, ellers feiler installasjonen. Slå opp i Developer Guide i EPiServer Framework SDK.

## Live Monitor

**Live Monitor** brukes av EPiServer CMS til å visualisere gjeldende trafikk på webområdet. Live Monitor overvåker trafikken til webområdet og sporer atferden til de besøkende, noe som gjør webaktiviteten lett tilgjengelig for selskapet.

Med Live Monitor kan du se potensielle kunder og samarbeidspartnere på webområdet. Ved å bruke "motorveier" kan du analysere trafikken på webområdet og tilpasse kommunikasjonen deretter.

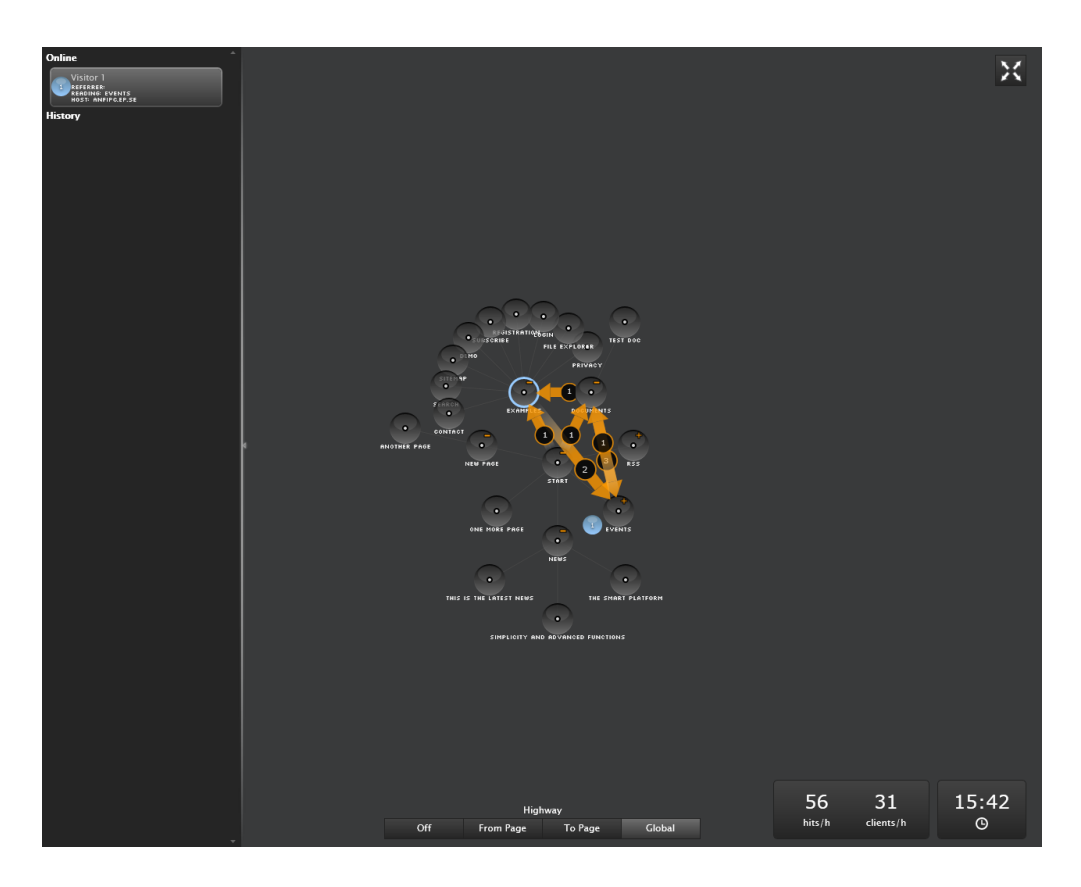

Brukergrensesnittet i Live Monitor gjør det lett å se hvem som besøker webområdet akkurat nå. Tydelige animasjoner i sanntid viser deg hvordan de besøkende navigerer på webområdet, hvor de kom fra og hvilke sider de besøker. Du kan vise Live Monitor i fullskjermsmodus.

#### Strukturen til webområdet

Hoveddelen av brukergrensesnittet til Live Monitor viser strukturen til EPiServer CMS-webområdet. Klikk på sirklene for å utvide strukturen og se hvor mange besøkende som besøker en bestemt side som ligger dypt inne i strukturen til webområdet. Du kan se aktiviteten på undersidene på webområdet ved å dobbeltklikke på den aktuelle noden (siden) for å utvide (eller skjule) strukturen.

#### Motorveier

En "motorvei" er et navigeringsspor som brukes på webområdet og som i brukergrensesnittet representeres av en oransje pil. Motorveier gjør det lett å se hvordan besøkende velger å navigere på webområdet og angir hvor mange besøkende som har valgt en bestemt rute på området.

Du kan enten vise motorveiene for hele området, såkalte globale motorveier, eller til og fra en bestemt del av webområdet. Globale motorveier dekker alle sporene som er navigert av besøkende over en viss tid.

#### Sanntidsinformasjon om de besøkende

Når noen besøker webområdet, samles det inn informasjon om den besøkende basert på IPadressen. Hver IP-adresse (besøkende) tildeles et unikt nummer og vises grafisk av en roterende ball. Besøkende til webområdet angis av det samme nummeret til de har vært inaktive på webområdet i 60 sekunder.

Klikk på venstre ramme for å utvide informasjonsruten om de besøkende.

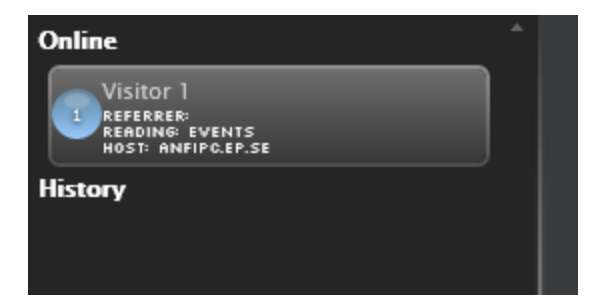

#### Online og Historikk

For hver besøkende kan du se referanse-URL-en sammen med de besøkte sidene og vertsinformasjon i **Online**-delen. For hver aktive besøkende vises siden som besøkes for øyeblikket. Når en besøkende har vært statisk på webområdet i 60 sekunder, fjernes han fra listen over aktive besøkende til **Historikk**-delen. Historikkdataene vises når den siste aktiviteten til den besøkende på websiden ble avsluttet. Tiden som angis, hentes fra datamaskinens innebygde klokke og kalender, som vises nede til høyre på skjermen.

#### Få tilgang til Live Monitor på webområdet

Når Live Monitor er installert på webområdet, finner du den i den øverste menyen i EPiServer CMS ved siden av **Rapportsenter**. Live Monitor kan settes opp til å bruke en hvilken som helst side på webområdet som rot. Dette trenger ikke nødvendigvis være områdets startside, selv om det er det vanligste. Konfigurasjonen av Live Monitor kan tilpasses. Sjekk med systemadministratoren hva som gjelder for webområdet, og se den tekniske dokumentasjonen for Live Monitor på world.episerver.com.

#### Vise motorveier

Du kan enten vise motorveiene for hele området, såkalte **globale motorveier**, eller **til og fra** en bestemt del av webområdet. Globale motorveier dekker alle sporene som er navigert av besøkende over en viss tid, og vil vise de mest besøkte sidene på webområdet. Til/fra-motorveiene viser hvilken side en besøkende kom fra og hvilken side han gikk til.

#### Vise og skjule globale motorveier

Globale motorveier er navigasjonsspor som finnes for hele webområdet. De angis av en oransje pil med et nummer som representerer hvor mange besøkende som har navigert på området som angitt av pilen.

- Klikk på Global nede på Live Monitor-skjermen for å vise globale motorveier.
- Klikk på Av nede på Live Monitor-skjermen for å skjule globale motorveier.

#### Vise motorveier til eller fra en bestemt del av webområdet

- 1. Klikk på siden du vil vise motorveier til og fra på.
- 2. Klikk på **Fra side** eller **Til side** for å vise motorveiene som viser hvilken side de fleste besøkende kom fra, eller hvilken side de fleste gikk til.
- 3. Klikk på Av nede på Live Monitor-skjermen for å skjule motorveiene på nytt.

#### Vise trafikkstatistikk

Følgende informasjon beregnes og vises nede til høyre i oversikten:

- Treff/time. Antall klikk per time på sidene på webområdet.
- Klienter/time. Antall besøkende per time på webområdet.

#### Vise Live Monitor på full skjerm

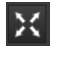

Klikk knappen **Full skjerm** øverst i den høyre delen av skjermen for å vise Live Monitor i fullskjermsmodus. Klikk på **Full skjerm**-knappen igjen for å gå ut av fullskjermsmodus. Du kan også klikke på **Esc** på tastaturet for å gå ut av fullskjermsmodus.